## HOW TO SHARE THE NETWORK FROM A COMPUTER TO A TRINNOV PROCESSOR

コンピューターから TRINNOV プロセッサーへのネットワー クを共有する方法

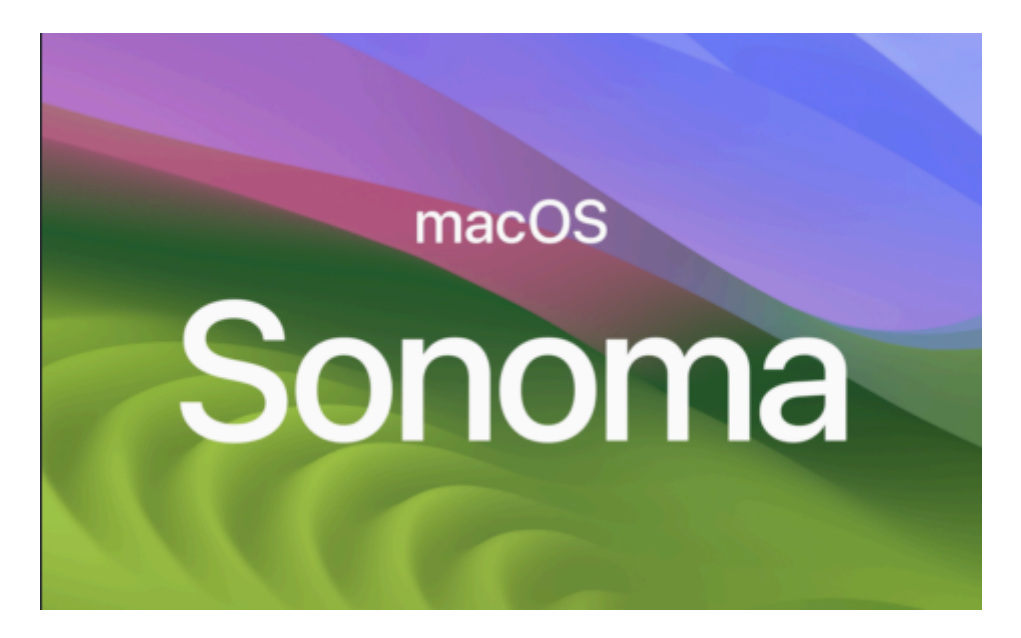

1. Mac の Apple menu System Settings を開き、サイドバーの General をクリックし、 Sharing の右側をクリックします。 🛜 Wi-Fi AirDrop & Handoff Bluetooth Login Items 🛞 Network Notifications Coverage 🚺 Sound Focus Language & Region > Screen Time Date & Time > 🕑 General Appearance Sharing > Accessibility Time Machine Control Centre Siri & Spotlight Transfer or Reset 🕑 Privacy & Security Startup Disk E Desktop & Dock

2. Internet Sharing を On にし、確認します。

|                      | -                      |       |
|----------------------|------------------------|-------|
| 🛜 Wi-Fi              | Carros Sharing         |       |
| Bluetooth            | Screen Sharing         |       |
| Network              | Content Caching        |       |
| Notifications        |                        |       |
| Sound                | Accessories & Internet |       |
| C Focus              |                        |       |
| Screen Time          | Bluetooth Sharing      | ) (i) |
| General              |                        |       |
| Annearance           | Printer Sharing        |       |
|                      | (R) Internet Sharing   | 00    |
|                      |                        |       |
| Control Centre       |                        |       |
| Siri & Spotlight     | Advanced               |       |
| 🕑 Privacy & Security |                        |       |
| Desktop & Dock       | Remote Management      |       |
| B DOSKOP & DOCK      | -                      |       |
| Dienlave             | Domoto Login           |       |

: dsp Japan Ltd, 4-8-5 Nakameguro, Meguro-ku, Tokyo 153-0061 T: 03-5723-8181 F: 03-3794-5283 U: http://www.dspj.co.jp

| 3.Internet Sharing の隣にある In | fo button i をクリックしま                                                                                                    | す。      |
|-----------------------------|----------------------------------------------------------------------------------------------------|---------|
|                             | Internet Sharing: On<br>Internet Sharing allows other computers to share your<br>connection to the internet. Computers connected to AC<br>power won't sleep while Internet Sharing is turned on. |         |
|                             | Share your connection from                                                                                                    | Wi-Fi 🗯 |
|                             | To devices using                                                                                                    |         |
|                             | iPhone USB                                                                                                    |         |
|                             | iPhone USB                                                                                                    |         |
|                             | USB 10/100/1G/2.5G LAN                                                                                                    | •       |
|                             | iPhone USB                                                                                                    |         |
|                             | iPhone USB                                                                                                    |         |
|                             | Ethernet Adapter (en4)                                                                                                    |         |
|                             | AX88179A                                                                                                    | C       |
|                             | Ethernet Adapter (en3)                                                                                                    |         |
|                             | Thunderbolt Bridge                                                                                                    | •       |
|                             | USB 10/100/1000 LAN                                                                                                    |         |
|                             | USB 10/100 LAN                                                                                                    | •       |
|                             |                                                                                                    |         |
|                             | 2                                                                                                    | Done    |

"Share your connection from(接続の共有元)" ポップアップ メニューをクリックし、共有するインターネット 接続を選択します。WI-FI 経由でインターネットに接続している場合は、WI-FI を選択します。

次に、Trinnov プロセッサが接続されている適切なデバイスを選択します。

| 4. プロセッ | サが接続されており | Auto DHC | P になってし | いることを確認し | 、てください | ۱(NOVA ) | の例)。 |
|---------|-----------|----------|---------|----------|--------|----------|------|
|---------|-----------|----------|---------|----------|--------|----------|------|

| NETWORK —                                                                                                    |                      |                                                             | ×                    |  |
|----------------------------------------------------------------------------------------------------|----------------------|-------------------------------------------------------------|----------------------|--|
| Wired network Service                                                                                                    |                      |                                                             |                      |  |
|                                                                                                    | Netwo                | ork mode                                                    |                      |  |
|                                                                                                    | Switched             |                                                             |                      |  |
| The two network ports are equivalent, and are linked<br>with the internal switch, so several devices can be daisy-<br>chained. |                      |                                                             |                      |  |
|                                                                                                    | Machine              | AoIP                                                        |                      |  |
| IPv4<br>IP                                                                                                    | Automatic (using c + | Changes in Dante IP configuration sho<br>Controller<br>IPv4 | uld be done in Dante |  |
| MAC address                                                                                                    |                      | IP 19                                                       |                      |  |
|                                                                                                    |                      | Netmask 2                                                   |                      |  |
|                                                                                                    |                      |                                                             |                      |  |
| Apply                                                                                                    | Cancel               |                                                             |                      |  |

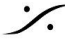

Contraction of the second state of the second state of the second T : 03-5723-8181 F : 03-3794-5283 U : http://www.dspj.co.jp